### BAB V

## IMPLEMENTASI DAN PENGUJIAN SISTEM

#### 5.1 IMPLEMENTASI SISTEM

Implementasi merupakan hasil dari tampilan rancangan yang telah didesain sebaik mungkin berdasarkan menu-menu dan *Form* yang telah dirancang pada bab sebelumnya. Adapun implementasi rancangan yang telah didesain oleh penulis antara lain sebagai berikut:

#### 1. Hasil Rancangan Form Login

*Form Login* merupakan *Form* yang pertama kali ditampilkan saat aplikasi dijalankan. Rancangan *Form login* ini bertujuan untuk menjaga keamanan data agar program tidak dapat dibuka oleh admin yang tidak terdaftar atau tidak memiliki hak untuk masuk kedalam program. Gambar berikut ini merupakan gambar hasil implementasi dari rancangan *Form login* pada gambar 4.22. Adapun hasil rancangan *Form login* dapat dilihat pada gambar 5.1 berikut ini :

| A        | APLIKASI REKAM MEDIS<br>PAMENANG |  |  |  |  |
|----------|----------------------------------|--|--|--|--|
| 番        | admin •                          |  |  |  |  |
| <b>.</b> | Username                         |  |  |  |  |
| 0,       | Password                         |  |  |  |  |
|          | LOGIN                            |  |  |  |  |
|          | CANCEL                           |  |  |  |  |
|          |                                  |  |  |  |  |

Gambar 5.1 Hasil Rancangan Form Login

- 2. Hasil Rancangan Menu Utama Admin
  - 3. Dari tampilan *Form* menu utama Admin dapat menambah data, mengedit ataupun menghapus data dari *form-form* yang ada didalam menu utama. Gambar berikut ini merupakan gambar hasil implementasi dari rancangan menu utama Admin pada gambar 4.23. Adapun hasil rancangan *Form* menu utama Admin dapat dilihat pada gambar 5.2 berikut :

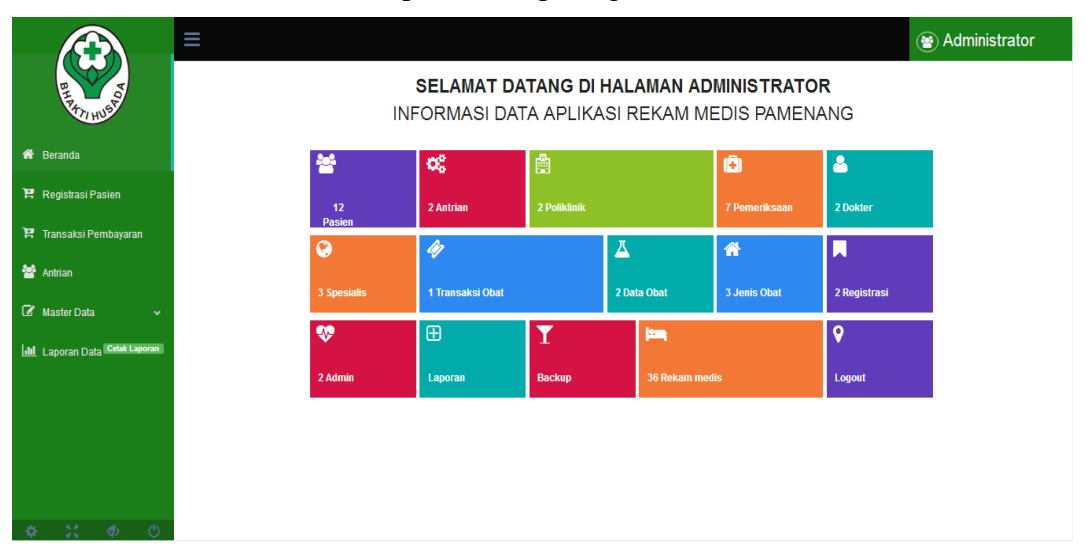

Gambar 5.2 Hasil Rancangan Form Menu Utama

4. Hasil Rancangan Form Input Data Dokter

Hasil rancangan *form* Input data Dokter digunakan untuk membuat *form* input Data Dokter. Hasil rancangan *form* Input data Dokter ini merupakan implementasi dari rancangan pada gambar 4.24. Adapun hasil rancangan *form* input Data Dokter dapat dilihat pada gambar 5.3 berikut :

|                              | ≡                                             |               | (🗑) Administrator |
|------------------------------|-----------------------------------------------|---------------|-------------------|
| PATT HUSP                    | TAMBAH DATA [Data Dokter]                     |               | A () X            |
| 🖀 Baranda                    | Silahkan isi dan lengkapi data di bawah ini : |               | A                 |
|                              | id dokter*                                    | KD0004        |                   |
| 🖁 Registrasi Pasien          | nama dokter*                                  | nama dokter   |                   |
| 🏋 Transaksi Pembayaran       | tempat lahir*                                 | tempat lahir  |                   |
| 嶜 Antrian                    | tanggal lahir*                                | mm/dd/yyyy    |                   |
| 🕼 Master Data 🗸 🗸            | jenis kelamin*                                | laki-laki •   |                   |
| 🖉 Data Admin                 | no telepon*                                   | no telepon    |                   |
| 🕑 Data Detail Transaksi Obat | alamat*                                       | alamat        |                   |
| 🕼 Data Dokter                | spesialis*                                    | spesialis     |                   |
| 🔹 📝 Data Jenis Obat          | status dokter*                                | status dokter |                   |
| 🖉 Data Obat                  |                                               |               |                   |
| 🔹 🕼 Data Pasien              |                                               |               |                   |
| A 57 db (b)                  |                                               |               |                   |

Gambar 5.3 Hasil Rancangan Form Input Data Dokter

- 5. Hasil Rancangan Form Input Data Admin
  - 6. Hasil rancangan *form* Input data Admin digunakan untuk membuat *form* input Data Admin. Hasil rancangan *form* Input data Admin ini merupakan implementasi dari rancangan pada gambar 4.25. Adapun hasil rancangan *form* input Data Admin dapat dilihat pada gambar 5.4 berikut :

|                              | ≡                                             |                  | ( Administrator |
|------------------------------|-----------------------------------------------|------------------|-----------------|
| BH PAT HUSP                  | TAMBAH DATA [Data Admin]                      |                  | ∧ S ×           |
| A Paranda                    | Silahkan isi dan lengkapi data di bawah ini : |                  | *               |
|                              | id admin*                                     | 002001           |                 |
| 🖁 Registrasi Pasien          | tipe*                                         | tipe             |                 |
| 🏋 Transaksi Pembayaran       | username*                                     | username         |                 |
| 嶜 Antrian                    | password*                                     | password         |                 |
| 🕼 Master Data 🗸 🗸            |                                               |                  |                 |
| 🕑 Data Admin                 |                                               | Batal     Proses |                 |
| 🕜 Data Detail Transaksi Obat |                                               |                  |                 |
| 🖉 Data Dokter                |                                               |                  |                 |
| 📝 Data Jenis Obat            |                                               |                  |                 |
| 🖉 Data Obat                  |                                               |                  | Ţ               |
| 💿 📝 Data Pasien              |                                               |                  |                 |
| \$ 50 (\$ ()                 |                                               |                  |                 |

Gambar 5.4 Hasil Rancangan Form Input Data Admin

- 7. Hasil Rancangan Form Input Daftar Pasien
  - 8. Hasil rancangan *form* Input Daftar Pasien digunakan untuk membuat *form* input Daftar Pasien. Hasil rancangan *form* Input Daftar Pasien ini merupakan implementasi dari rancangan pada gambar 4.26. Adapun hasil rancangan *form* input Daftar Pasien dapat dilihat pada gambar 5.5 berikut :

|                              | ≡                                             |              | ( Administrator |
|------------------------------|-----------------------------------------------|--------------|-----------------|
| BH TATI HUSP                 | TAMBAH DATA [Data Registrasi]                 |              | ∧ ♡ x           |
| 🖀 Baranda                    | Silahkan isi dan lengkapi data di bawah ini : |              | A               |
| ini belalita                 | id registrasi*                                | REG032       |                 |
| 🖁 Registrasi Pasien          | tanggal registrasi*                           | 03/20/2017   |                 |
| 🏋 Transaksi Pembayaran       | id rekammedis*                                | RM0036       |                 |
| 替 Antrian                    | poliklinik*                                   | gigi 🔹       |                 |
| 🕼 Master Data 🗸 🗸            | kode antrian*                                 | ANT-REG032   |                 |
| 🔹 📝 Data Admin               | id pasien*                                    | RM0036       |                 |
| 🖉 Data Detail Transaksi Obat | nama pasien*                                  | nama pasien  |                 |
| 🔹 🗭 Data Dokter              | tempat lahir*                                 | tempat lahir |                 |
| 🔹 🕼 Data Jenis Obat          | tanggal lahir*                                | mm/dd/yyyy   |                 |
| 0 🕼 Data Obat                | jenis kelamin*                                | laki-laki •  | •               |
| 🖉 Data Pasien                |                                               |              |                 |
|                              |                                               |              |                 |

Gambar 5.5 Hasil Rancangan Form Input Daftar Pasien

#### 9. Hasil Rancangan Form Input Data Pasien

Hasil rancangan *form* Input data Pasien digunakan untuk membuat *form* input Data Pasien. Hasil rancangan *form* Input data Pasien ini merupakan implementasi dari rancangan pada gambar 4.27. Adapun hasil rancangan *form* input Data Pasien dapat dilihat pada gambar 5.6 berikut :

|                              | ≡                                             |                    | <ul> <li>Administrator</li> </ul> |
|------------------------------|-----------------------------------------------|--------------------|-----------------------------------|
| H ATT HUSP                   | TAMBAH DATA [Data Pasien]                     |                    | ∧ C ×                             |
| 🏦 Beranda                    | Silahkan isi dan lengkapi data di bawah ini : |                    | *                                 |
|                              | id pasien*                                    | RM0036             |                                   |
| 🖁 Registrasi Pasien          | nama pasien*                                  | nama pasien        |                                   |
| 🏽 Transaksi Pembayaran       | tempat lahir*                                 | tempat lahir       |                                   |
| 嶜 Antrian                    | tanggal lahir*                                | mm/dd/yyyy         |                                   |
| 🕼 Master Data 🗸 🗸            | jenis kelamin*                                | laki-laki r        |                                   |
| 🛛 🕼 Data Admin               | no telepon*                                   | no telepon         |                                   |
| 🗹 Data Detail Transaksi Obat | alamat*                                       |                    |                                   |
| 🔹 🗭 Data Dokter              |                                               | h                  |                                   |
| 🔹 🕼 Data Jenis Obat          |                                               | Batal     C Proses |                                   |
| 🔹 🕼 Data Obat                |                                               |                    | v                                 |
| 🕼 Data Pasien                |                                               |                    |                                   |
|                              |                                               |                    |                                   |

Gambar 5.6 Hasil Rancangan Form Input Data Pasien

#### 10. Hasil Rancangan Form Input Data Transaksi Obat

Hasil rancangan *form* Input data Transaksi Obat digunakan untuk membuat *form* input Data Transaksi Obat. Hasil rancangan *form* Input data Transaksi Obat ini merupakan implementasi dari rancangan pada gambar 4.28. Adapun hasil rancangan *form* input Data Transaksi Obat dapat dilihat pada gambar 5.7 berikut :

|                              | Ξ                   |                             |                |           |           | (          | Administrator |
|------------------------------|---------------------|-----------------------------|----------------|-----------|-----------|------------|---------------|
| H PATTY HUSP                 | TAMBAH DAT          | A [Data Transaksi Obat]     |                |           |           |            | ∧ S x         |
| A Decordo                    | Silahkan isi dan le | engkapi data di bawah ini : |                |           |           |            |               |
| n Delallua                   |                     | id transaksi obat*          | TRX-0          |           |           |            |               |
| 🏋 Registrasi Pasien          |                     | tanggal transaksi obat*     | 03/20/2017     |           |           |            |               |
| 🏽 Transaksi Pembayaran       |                     | id pemeriksaan*             | id pemeriksaan |           |           |            |               |
| ☑ SMS Gateway                |                     | id pasien*                  | id pasien      |           |           |            |               |
| 🕼 Master Data 🗸 🗸 🗸          |                     | id detail transaksi obat*   | DET-           |           |           |            |               |
| 🕼 Data Admin                 |                     | biaya obat*                 | biaya obat     |           |           |            |               |
| 🖉 Data Detail Transaksi Obat | Tambah Obat         |                             |                |           |           |            |               |
| 🔹 🕼 Data Dokter              | Action              | id detail transaksi oba     | t              | kode obat | nama obat | harga obat | dosis         |
| 🖉 Data Jenis Obat            |                     | cakei                       |                |           |           |            |               |
| 🛛 🕑 Data Obat                |                     | Junoi                       |                |           |           |            |               |
| 🕜 Data Pasien                |                     |                             |                |           |           |            |               |

### Gambar 5.7 Hasil Rancangan Form Input Data Transaksi Obat

#### 11. Hasil Rancangan Form Input Data Pemeriksaan Pasien

Hasil rancangan *form* Input data Pemeriksaan Pasien digunakan untuk membuat *form* input Data Pemeriksaan Pasien. Hasil rancangan *form* Input data Pemeriksaan Pasien ini merupakan implementasi dari rancangan pada gambar 4.29. Adapun hasil rancangan *form* input Data Pemeriksaan Pasien dapat dilihat pada gambar 5.8 berikut :

|                              |                                               |                    | ( Administrator |
|------------------------------|-----------------------------------------------|--------------------|-----------------|
| BILL                         |                                               |                    | A 0 X           |
| AN HUS                       | TAWIDAT DATA (Las Perensaan)                  |                    |                 |
| 🍘 Beranda                    | Silahkan isi dan lengkapi data di bawah ini : |                    |                 |
|                              | id pemeriksaan*                               | KD0008             |                 |
| 😫 Registrasi Pasien          | tanggal pemeriksaan*                          | 03/20/2017         |                 |
| 🕅 Transaksi Pembayaran       | poliklinik*                                   | polidinik          |                 |
| MS Gateway                   | id pasien*                                    | id pasien          |                 |
| 🕼 Master Data 🗸 🗸            | nama pasien*                                  | nama pasien        |                 |
| 🕼 Data Admin                 | ID / Nama Dokter*                             | •                  |                 |
| 🖉 Data Detali Transaksi Obat | keluhan*                                      |                    |                 |
| o 🕼 Data Dotter              |                                               |                    |                 |
| 🛛 🗭 Data Jenis Obat          | diagnosa*                                     |                    |                 |
| o 📝 Data Obat                | rece abst                                     |                    |                 |
| 🛛 🕑 Data Pasten              | is september 2                                |                    |                 |
| 🗭 Data Pemeriksaan           | biaya pemeriksaan*                            | biaya pemerikaan   |                 |
| 🛛 🕑 Data Polistinik          | keterangan pemeriksaan*                       |                    |                 |
| o 🕼 Data Registrasi          |                                               |                    |                 |
| 🖉 Data Relam Media           |                                               |                    |                 |
| 🖉 Data Spesialis             |                                               | Batal     C Proses |                 |
| 🖉 Data Transakal             |                                               |                    |                 |
|                              |                                               |                    |                 |

Gambar 5.8 Hasil Rancangan Form Input Data Pemeriksaan Pasien

- 12. Hasil Rancangan Form Input Data Poliklinik
  - 13. Hasil rancangan *form* Input data Poliklinik digunakan untuk membuat *form* input Data Poliklinik. Hasil rancangan *form* Input data Poliklinik ini merupakan implementasi dari rancangan pada gambar 4.30. Adapun hasil rancangan *form* input Data Poliklinik dapat dilihat pada gambar 5.9 berikut :

|                                     |                                               | Administrator |
|-------------------------------------|-----------------------------------------------|---------------|
| RH PACE                             | TAMBAH DATA (Con Posters)                     | ∧ © ×         |
|                                     | Silahkan isi dan lengkapi data di bawah isi : | *             |
| 💌 Denatrua                          | id polikinik* KD0003                          |               |
| P Transaksi Pembayaran              | nama poliklinik Stekken ti data               |               |
| Matrian                             | O Batal C Proces                              |               |
| 🕼 Master Data 🗸 🗸                   |                                               |               |
| 🕑 Data Admin                        |                                               |               |
| 🖉 Data Detali Transaksi Obat        |                                               |               |
| 🕼 Lata Joner                        |                                               |               |
| C Data Chat                         |                                               | v             |
| 🖉 Data Paslen<br>📝 Data Pemeriksaan |                                               |               |
| 🕼 Data Polikinik                    |                                               |               |
| 🕼 Data Registrasi                   |                                               |               |
| 🕼 Data Spesialis                    |                                               |               |
| 🕴 📝 Data Transaksi                  |                                               |               |

#### Gambar 5.9 Hasil Rancangan Form Input Data Poliklinik

- 14. Hasil Rancangan Form Input Data Jenis Obat
  - 15. Hasil rancangan *form* Input data Jenis Obat digunakan untuk membuat *form* input Data Jenis Obat. Hasil rancangan *form* Input data Jenis Obat ini merupakan implementasi dari rancangan pada gambar 4.31. Adapun hasil rancangan *form* input Data Jenis Obat dapat dilihat pada gambar 5.10 berikut :

|                              | E                                             |                 | (@) Administrator |
|------------------------------|-----------------------------------------------|-----------------|-------------------|
|                              |                                               |                 |                   |
| PATT HUSP                    | TAMBAH DATA [Data Jenis Obat]                 |                 | ∧ 0 ×             |
| 👫 Beranda                    | Silahkan isi dan lengkapi data di bawah ini : |                 | A                 |
|                              | id jenis obat* K                              | KD0004          |                   |
| 💾 Registrasi Pasien          | nama jenis obat <sup>e</sup>                  | nama jenis obat |                   |
| 🖁 Transaksi Pembayaran       |                                               |                 |                   |
| 替 Antrian                    |                                               | Batal C Proses  |                   |
| 🗭 Harter Data 📖              |                                               |                 |                   |
|                              |                                               |                 |                   |
| 0 🖉 Data Admin               |                                               |                 |                   |
| 🖉 Data Detail Transaksi Obat |                                               |                 |                   |
| Le <sup>o</sup> Data Dolter  |                                               |                 |                   |
| US Data Jenis Obat           |                                               |                 |                   |
| R Data Dasken                |                                               |                 | v                 |
| Data Pemerikaaan             |                                               |                 |                   |
| 🖉 Data Politinik             |                                               |                 |                   |
| 🖉 Data Registrasi            |                                               |                 |                   |
| 🕼 Data Reliam Media          |                                               |                 |                   |
| 🛛 🖉 Data Spesialis           |                                               |                 |                   |
| 🕼 Data Transaksi             |                                               |                 |                   |
| 🔅 💥 🐠 O                      |                                               |                 |                   |

Gambar 5.10 Hasil Rancangan Form Input Data Jenis Obat

### 16. Hasil Rancangan Form Input Data Obat

Hasil rancangan *form* Input data Obat digunakan untuk membuat *form* input Data Obat. Hasil rancangan *form* Input data Obat ini merupakan implementasi dari rancangan pada gambar 4.32. Adapun hasil rancangan *form* input Data Obat dapat dilihat pada gambar 5.11 berikut :

|                              | =                                             |                    | ( Administrator |
|------------------------------|-----------------------------------------------|--------------------|-----------------|
| BH PATT HUSP                 | TAMBAH DATA [Data Ocal]                       |                    | ∧ © ×           |
| 🕷 Reranda                    | Silahkan isi dan lengkapi data di bawah ini : |                    | *               |
|                              | id obat*                                      | KD0003             |                 |
| 🖁 Registrasi Pasien          | nama obat*                                    | nama obst          |                 |
| 🛱 Transaksi Pembayaran       | jenis obat*                                   | jenis obet         |                 |
| 替 Antrian                    | harga obat*                                   | harga obat         |                 |
| 🕑 Master Data 🗸 🗸            | tanggal kadaluarsa*                           | mm/dd/yyyy         |                 |
| 🕼 Data Admin                 | jumlah stok*                                  | jumlah stok        |                 |
| 📝 Dətə Detail Transaksi Obat |                                               |                    |                 |
| 🕼 Data Dokter                |                                               | Batal     C Proses |                 |
| 🖉 Data Jenis Obat            |                                               |                    |                 |
| 🕑 Data Obat                  |                                               |                    |                 |
| 🕼 Data Paslen                |                                               |                    | v               |
| 📝 Data Pemerikaaan           |                                               |                    |                 |
| 🖉 Data Polikilnik            |                                               |                    |                 |
| 🛛 🖉 Data Registrasi          |                                               |                    |                 |
| 🖉 Data Rekam Medis           |                                               |                    |                 |
| 🖉 Data Spesialis             |                                               |                    |                 |
| 🖉 Data Transaksi             |                                               |                    |                 |
| 🔅 💥 🐠 🕚                      |                                               |                    |                 |

## Gambar 5.11 Hasil Rancangan Form Input Data Obat

- 17. Hasil Rancangan Form Input Data Rekam Medis
  - 18. Hasil rancangan *form* Input data Rekam Medis digunakan untuk membuat *form* input Data Rekam Medis. Hasil rancangan *form* Input data Rekam Medis ini merupakan implementasi dari rancangan pada gambar 4.33. Adapun hasil rancangan *form* input Data Rekam Medis dapat dilihat pada gambar 5.12 berikut :

|                              | ≡                                             |                          | Administrator |
|------------------------------|-----------------------------------------------|--------------------------|---------------|
| HI THUS                      | TAMBAH DATA [Data Relatin Media]              |                          | ∧ © ×         |
| 🎁 Beranda                    | Silahkan isi dan lengkapi data di bawah ini : |                          | A             |
| _                            | id rekam medis*                               | RM0037                   |               |
| 🟋 Registrasi Pasien          | tanggal masuk <sup>s</sup>                    | mm/dd/yyyy               |               |
| 🖁 Transaksi Pembayaran       | id pasien*                                    | id pasien                |               |
| 🔠 Antrian                    | id pemeriksaan*                               | id pemeriksaan           |               |
| 🕼 Master Data 🗸 🗸            | id transaksi obat*                            | id transaksi obat        |               |
| 🕼 Data Admin                 | id detail transaksi obat*                     | id detail transaksi obat |               |
| 🖉 Data Detall Transaksi Obot | id transaksi*                                 | id transaksi             |               |
| 🛛 🐼 Data Dokter              | tanggal keluar*                               | mm/dd/yyyy               |               |
| 🖉 Data Jenis Céat            |                                               |                          |               |
| 🖉 Data Obst                  |                                               | Batal     C Proses       |               |
| 🛛 🗹 Data Pasten              |                                               |                          | Ŷ             |
| 🖉 Data Pemeriksaan           |                                               |                          |               |
| 🖉 Data Polikimik             |                                               |                          |               |
| 🖉 Data Registrasi            |                                               |                          |               |
| 🕑 Data Rekam Media           |                                               |                          |               |
| Data Specialis               |                                               |                          |               |
| 🕼 Data Transatal             |                                               |                          |               |
| ÷ % • 0                      |                                               |                          |               |

#### Gambar 5.12 Hasil Rancangan Form Input Data Rekam Medis

- 19. Hasil Rancangan Form Input Data Spesialis
  - 20. Hasil rancangan *form* Input data Spesialis digunakan untuk membuat *form* input Data Spesialis. Hasil rancangan *form* Input data Spesialis ini merupakan implementasi dari rancangan pada gambar 4.34. Adapun hasil rancangan *form* input Data Spesialis dapat dilihat pada gambar 5.13 berikut :

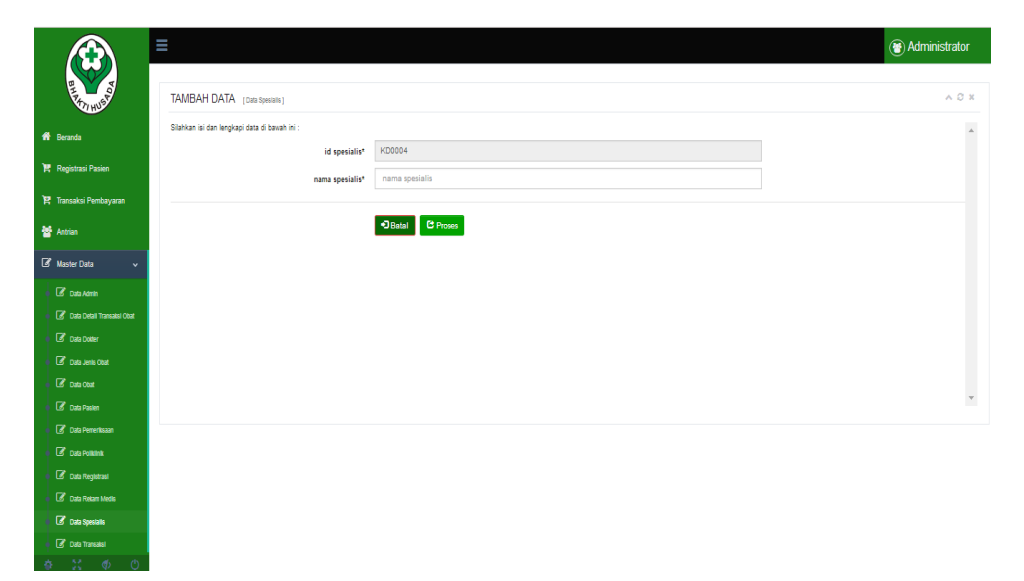

#### Gambar 5.13 Hasil Rancangan Form Input Data Spesialis

21. Hasil Rancangan Output Laporan Pasien

Hasil rancangan output Laporan Pasien digunakan untuk membuat tampilan output Laporan Pasien. Hasil rancangan Output Laporan Pasien ini merupakan implementasi dari rancangan pada gambar 4.35. Adapun hasil rancangan Output Laporan Pasien dapat dilihat pada gambar 5.14 berikut :

|           |             | APLIKASI      | REKAM MEDIS PAN                                          | IENANG        |            |                         |
|-----------|-------------|---------------|----------------------------------------------------------|---------------|------------|-------------------------|
| BRAT HUBD |             | Jalan kesehat | LAPORAN DATA PASIEN<br>an kelurahan pamenang kecamanatan | pamenang      |            | REAL HUBO               |
| ID PASIEN | NAMA PASIEN | TEMPAT LAHIR  | TANGGAL LAHIR                                            | JENIS KELAMIN | NO TELEPON | ALAMAT                  |
| KD0001    | eko         | jambi         | 2017-01-16                                               | laki-laki     | 2147483647 | kota jambi              |
| KD0002    | ujang       | jambi         | 2017-01-16                                               | laki-laki     | 2147483647 | jambi                   |
|           |             |               |                                                          |               | Jamb       | i, Senin 16 Januari 201 |
|           |             |               |                                                          |               |            |                         |

### Gambar 5.14 Hasil Rancangan Output Laporan Pasien

#### 22. Hasil Rancangan Output Laporan Pemeriksaan Pasien

Hasil rancangan output Laporan Pemeriksaan Pasien digunakan untuk membuat tampilan output Laporan Pemeriksaan Pasien. Hasil rancangan Output Laporan Pemeriksaan Pasien ini merupakan implementasi dari rancangan pada gambar 4.36. Adapun hasil rancangan Output Laporan Pemeriksaan Pasien dapat dilihat pada gambar 5.15 berikut :

| APLIKASI REKAM MEDIS PAMENANG<br>Laporan data pemeriksaan |                        |            |              |                 |                |                 |             |            |                        |                      |                           |
|-----------------------------------------------------------|------------------------|------------|--------------|-----------------|----------------|-----------------|-------------|------------|------------------------|----------------------|---------------------------|
| PAT HUSP                                                  |                        |            |              | Jalan kesehatan | kelurahan pame | enang kecamanat | an pamenang |            |                        |                      | PAT HUS                   |
| ID<br>PEMERIKSAAN                                         | TANGGAL<br>PEMERIKSAAN | POLIKLINIK | ID<br>PASIEN | NAMA<br>PASIEN  | ID<br>DOKTER   | NAMA<br>DOKTER  | KELUHAN     | DIAGNOSA   | RESEP<br>OBAT          | BIAYA<br>PEMERIKSAAN | KETERANGAN<br>PEMERIKSAAN |
| KD0001                                                    | 2017-01-16             | gigi       | KD0008       | jumadin         | DK0001         | alizar          | gigi ngilu  | sakit gigi | obat gigi<br>2x sehari | 200000               | rawat jalan               |
|                                                           |                        |            |              |                 |                |                 |             |            |                        | Jambi,               | Senin 16 Januari 2017     |
|                                                           |                        |            |              |                 |                |                 |             |            |                        |                      | TTD                       |
|                                                           |                        |            |              |                 |                |                 |             |            |                        |                      | Administrator             |

#### Gambar 5.15 Hasil Rancangan Output Laporan Pemeriksaan Pasien

23. Hasil Rancangan Output Laporan Obat

Administrator

Hasil rancangan output Laporan Obat digunakan untuk membuat tampilan output Laporan Obat. Hasil rancangan Output Laporan Obat ini merupakan implementasi dari rancangan pada gambar 4.37. Adapun hasil rancangan Output Laporan Obat dapat dilihat pada gambar 5.16 berikut :

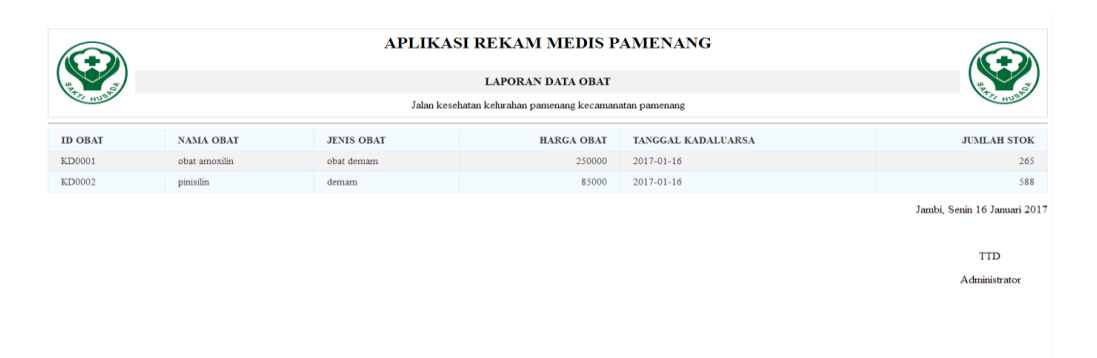

### Gambar 5.16 Hasil Rancangan Output Laporan Obat

#### 24. Hasil Rancangan Output Laporan Transaksi

Hasil rancangan output Laporan Transaksi digunakan untuk membuat tampilan output Laporan Transaksi. Hasil rancangan Output Laporan Transaksi ini merupakan implementasi dari rancangan pada gambar 4.38. Adapun hasil rancangan Output Laporan Transaksi dapat dilihat pada gambar 5.17 berikut :

|              |                                                                                  |          | APLIKASI  | REKAM M     | EDIS PAMENANO     | ł          |             |                  |
|--------------|----------------------------------------------------------------------------------|----------|-----------|-------------|-------------------|------------|-------------|------------------|
| RAXIT HUBDO  | LAPORAN DATA TRANSAKSI<br>Jalan keskatan kehurahan pamenang kecamanatan pamenang |          |           |             |                   |            |             |                  |
|              |                                                                                  |          |           |             |                   |            | 1           |                  |
| ID TRANSAKSI | TANGGAL TRANSAKSI                                                                | NO REKAM | ID PASIEN | NAMA PASIEN | BIAYA PEMERIKSAAN | BIAYA OBAT | TOTAL BAYAR | JENIS PEMBAYARAN |
| KD0001       | 2017-01-16                                                                       | RK0034   | P0021     | ucok        | 200000            | 500000     | 700000      | lunas            |
| KD0002       | 2017-01-03                                                                       | RK0023   | P0056     | ahmad       | 80000             | 20000      | 100000      | lunas            |
| KD0003       | 2017-01-05                                                                       | RK0073   | P00853    | wahyu       | 60000             | 40000      | 100000      | lunas            |
| KL/0003      | 2017-01-05                                                                       | MKOV/J   | 100833    | wanyu       | 00000             | 10000      | 100000      | Iulias           |

Jambi, Senin 16 Januari 2017

TTD Administrator

# Gambar 5.17 Hasil Rancangan Output Laporan Transaksi

## 5.2 PENGUJIAN SISTEM

Pengujian sistem adalah tahap pengujian terhadap hasil rancangan yang telah dibuat. Pengujian sistem meliputi pengujian rancangan input dan rancangan output.

Berikut merupakan pengujian rancangan input.

1. Pengujian Form Login

Pengujian *Form login* digunakan untuk memastikan bahwa *Form login* telah dapat digunakan dengan baik dan sesuai dengan fungsinya.

| Modul | Prosedur            | Masukan     | Hasil yang  | Hasil yang  | Kesimpulan |
|-------|---------------------|-------------|-------------|-------------|------------|
| Yang  | Pengujian           |             | diharapkan  | didapat     |            |
| Diuji |                     |             | _           | _           |            |
| Login | Klik tombol         | Klik        | Tampil      | Tampil      | Baik       |
| Admin | <i>Login</i> tanpa  | tombol Ok   | pesan       | pesan       |            |
|       | memasukkan          |             | Username    | Username    |            |
|       | <i>Username</i> dan |             | dan         | dan         |            |
|       | Password            |             | Password    | Password    |            |
|       |                     |             | tidak boleh | tidak boleh |            |
|       |                     |             | kosong      | kosong      |            |
|       | Memasukkan          | Masukkan    | Tampil      | Tampil      | Baik       |
|       | <i>Username</i> dan | Username    | pesan       | pesan       |            |
|       | Password            | dan         | Username    | Username    |            |
|       | yang Salah          | Password    | dan         | dan         |            |
|       |                     | klik tombol | Password    | Password    |            |
|       |                     | Ok          | Salah       | Salah       |            |
|       | Memasukkan          | Masukkan    | Aktif menu  | Aktif menu  | Baik       |
|       | <i>Username</i> dan | Username    | utama       | utama       |            |
|       | Password            | dan         |             |             |            |
|       | yang benar          | Password    |             |             |            |
|       | Keluar dari         | Klik exit   | Keluar dari | Keluar dari | Baik       |
|       | login               |             | program     | program     |            |
|       |                     |             |             |             |            |

Tabel 5.1 Pengujian Form Login

2. Pengujian *Form* input data Dokter

Pengujian *Form* input data Dokter digunakan untuk memastikan bahwa *Form* input data Dokter telah dapat digunakan dengan baik dan sesuai dengan fungsinya.

| Modul       | Prosedur    | Masukan     | Hasil yang   | Hasil yang    | Kesimpulan |
|-------------|-------------|-------------|--------------|---------------|------------|
| yang diuji  | pengujian   |             | diharapkan   | didapatkan    |            |
| Form input  | Dokter      | Klik        | Tampil       | Tampil        | Baik       |
| data Dokter | tidak       | tombol      | pesan data   | pesan data    |            |
|             | mengisi     | tambah,     | belum        | belum         |            |
|             | semua data  | klik tombol | lengkap      | lengkap       |            |
|             |             | simpan      |              |               |            |
|             | Dokter      | Klik        | tampil pesan | tampil pesan  | Baik       |
|             | mengisi     | tombol      | data sudah   | data sudah    |            |
|             | semua data  | tambah,     | disimpan     | disimpan      |            |
|             | input data  | klik tombol |              |               |            |
|             | Dokter      | simpan      |              |               |            |
|             | secara      |             |              |               |            |
|             | lengkap     |             |              |               |            |
|             | Dokter      | klik tombol | Tampil       | Tampil        | Baik       |
|             | mengisi     | edit, klik  | pesan kode   | pesan kode    |            |
|             | data input  | tombol      | Dokter       | Dokter        |            |
|             | Dokter      | simpan      | sudah ada    | sudah ada     |            |
|             | dengan      |             |              |               |            |
|             | kode        |             |              |               |            |
|             | Dokter      |             |              |               |            |
|             | yang sudah  |             |              |               |            |
|             | ada         |             |              |               |            |
|             | Dokter      | Klik data   | Tampil       | Tampil        | Baik       |
|             | mengubah    | Dokter      | pesan data   | pesan data    |            |
|             | data Dokter | pilih       | sudah        | sudah         |            |
|             |             | tombol      | diubah       | diubah        |            |
|             |             | edit, edit  |              |               |            |
|             |             | data pilih  |              |               |            |
|             |             | tombol      |              |               |            |
|             |             | simpan      |              |               |            |
|             | Dokter      | Pilih data  | Tampil data  | Tampil        | Baik       |
|             | menghapus   | Dokter,     | berhasil     | data berhasil |            |
|             | data Dokter | klik tombol | dihapus      | dihapus       |            |

 Tabel 5.2 Pengujian Form Input Data Dokter

|            | hapus       |             |             |      |
|------------|-------------|-------------|-------------|------|
| Dokter     | Input kode  | Tampil data | Tampil data | Baik |
| mencari    | Dokter,     | yang sesuai | yang sesuai |      |
| data data  | klik tombol | dengan kode | dengan kode |      |
| Dokter     | cari        | Dokter      | Dokter      |      |
| dengan     |             |             |             |      |
| memasukk   |             |             |             |      |
| an kode    |             |             |             |      |
| Dokter     |             |             |             |      |
| yang benar |             |             |             |      |
| Dokter     | Klik        | Keluar dari | Keluar dari | Baik |
| mengklik   | tombol      | form input  | form input  |      |
| tombol     | keluar      | data Dokter | data Dokter |      |
| keluar     |             |             |             |      |

3. Pengujian Form input data Admin

Pengujian *Form* input data Admin digunakan untuk memastikan bahwa *Form* input data Admintelah dapat digunakan dengan baik dan sesuai dengan fungsinya.

| Modul       | Prosedur   | Masukan     | Hasil yang | Hasil yang | Kesimpulan |
|-------------|------------|-------------|------------|------------|------------|
| yang diuji  | pengujian  |             | diharapkan | didapatkan |            |
| Form input  | Admintida  | Klik        | Tampil     | Tampil     | Baik       |
| data Dokter | k mengisi  | tombol      | pesan data | pesan data |            |
|             | semua data | tambah,     | belum      | belum      |            |
|             |            | klik tombol | lengkap    | lengkap    |            |
|             |            | simpan      |            |            |            |
|             | Admin      | Klik        | Tampil     | Tampil     | Baik       |
|             | mengisi    | tombol      | pesan data | pesan data |            |
|             | semua data | tambah,     | sudah      | sudah      |            |
|             | input data | klik tombol | disimpan   | disimpan   |            |
|             | Admin      | simpan      |            |            |            |
|             | secara     |             |            |            |            |
|             | lengkap    |             |            |            |            |
|             | Admin      | Klik        | Tampil     | Tampil     | Baik       |
|             | mengisi    | tombol      | pesan kode | pesan kode |            |
|             | data input | edit, klik  | Admin      | Admin      |            |
|             | Admin      | tombol      | sudah ada  | sudah ada  |            |
|             | Dengan     | Simpan      |            |            |            |
|             | kode       |             |            |            |            |
|             | Admin      |             |            |            |            |
|             | yang sudah |             |            |            |            |
|             | ada        |             |            |            |            |

Tabel 5.3 Pengujian Form Input Data Admin

| Admin<br>mengubah<br>data Dokter                                                               | Klik data<br>Admin<br>pilih<br>tombol<br>edit, edit<br>data pilih<br>tombol<br>simpan | Tampil<br>pesan data<br>sudah<br>diubah            | Tampil<br>pesan data<br>sudah<br>diubah            | Baik |
|------------------------------------------------------------------------------------------------|---------------------------------------------------------------------------------------|----------------------------------------------------|----------------------------------------------------|------|
| Admin<br>menghapus<br>data Dokter                                                              | Pilih data<br>Dokter,<br>klik tombol<br>hapus                                         | Tampil data<br>berhasil<br>dihapus                 | Tampil<br>data berhasil<br>dihapus                 | Baik |
| Admin<br>mencari<br>data data<br>Admin<br>dengan<br>memasukk<br>an kode<br>Admin<br>yang benar | Input kode<br>Dokter,<br>klik tombol<br>cari                                          | Tampil data<br>yang sesuai<br>dengan kode<br>Admin | Tampil data<br>yang sesuai<br>dengan kode<br>Admin | Baik |
| Admin<br>mengklik<br>tombol<br>keluar                                                          | Klik<br>tombol<br>keluar                                                              | Keluar dari<br><i>form</i> input<br>data Admin     | Keluar dari<br><i>form</i> input<br>data Admin     | Baik |

4. Pengujian Form Input data Pasien

Pengujian *Form* Input data Pasien digunakan untuk memastikan bahwa *Form* Input data Pasien telah dapat digunakan dengan baik dan sesuai dengan fungsinya.

| Tabel 5.4 Penguj | ian <i>Form</i> 1 | Input data | Pasien |
|------------------|-------------------|------------|--------|
|                  |                   |            |        |

| Modul      | Prosedur   | Masukan     | Hasil yang | Hasil yang | Kesimpulan |
|------------|------------|-------------|------------|------------|------------|
| yang diuji | pengujian  |             | diharapkan | didapatkan |            |
| Form input | Pengguna   | Klik        | Tampil     | Tampil     | Baik       |
| data Kode  | tidak      | tombol      | pesan data | pesan data |            |
| Pasien     | mengisi    | tambah,     | belum      | belum      |            |
|            | semua data | klik tombol | lengkap    | lengkap    |            |
|            |            | simpan      |            |            |            |
|            | Pengguna   | Klik        | Tampil     | Tampil     | Baik       |
|            | mengisi    | tombol      | pesan data | pesan data |            |
|            | semua data | tambah,     | sudah      | sudah      |            |
|            | input data | klik tombol | disimpan   | disimpan   |            |
|            | Pasien     | simpan      |            |            |            |

| secara      |              |               |               |      |
|-------------|--------------|---------------|---------------|------|
| lengkap     | **111        |               |               | 5.11 |
| Pengguna    | Klik         | Tampil        | Tampil        | Baik |
| mengisi     | tombol       | pesan kode    | pesan kode    |      |
| data input  | edit, klik   | Pasien        | Pasien        |      |
| Pasien      | tombol       | sudah ada     | sudah ada     |      |
| dengan      | simpan       |               |               |      |
| kode        |              |               |               |      |
| Pasien      |              |               |               |      |
| yang sudah  |              |               |               |      |
| ada         |              |               |               |      |
| Pengguna    | Klik data    | Tampil        | Tampil        | Baik |
| mengubah    | Kode         | pesan data    | pesan data    |      |
| data Pasien | Pasien pilih | sudah         | sudah         |      |
|             | tombol       | diubah        | diubah        |      |
|             | edit, edit   |               |               |      |
|             | data pilih   |               |               |      |
|             | tombol       |               |               |      |
|             | simpan       |               |               |      |
| Pengguna    | Pilih data   | Tampil data   | Tampil        | Baik |
| menghapus   | Kode         | berhasil      | data berhasil |      |
| data Pasien | Pasien, klik | dihapus       | dihapus       |      |
|             | tombol       | <b>T</b>      | <b>T</b>      |      |
|             | hapus        |               |               |      |
| Pengguna    | Input kode   | Tampil data   | Tampil data   | Baik |
| mencari     | Pasien klik  | vang sesuai   | vang sesuai   |      |
| data data   | tombol cari  | dengan kode   | dengan kode   |      |
| Pasien      | tomoor cuir  | Pasien        | Pasien        |      |
| dengan      |              | i usion       | i usien       |      |
| memasukk    |              |               |               |      |
| an kode     |              |               |               |      |
| Pasien      |              |               |               |      |
| vang benar  |              |               |               |      |
| Pengguna    | Klik         | Keluar dari   | Keluar dari   | Baik |
| mengklik    | tombol       | form input    | form input    | Dalk |
| tombol      | kaluar       | data Dasian   | data Dasian   |      |
| koluor      | Keluai       | uata 1 asicii | uata 1 asicii |      |
| Kelual      |              |               |               |      |

# 5. Pengujian Form Input data Transaksi Obat

Pengujian *Form* Input data Transaksi Obat digunakan untuk memastikan bahwa *Form* Input data Transaksi Obat telah dapat digunakan dengan baik dan sesuai dengan fungsinya.

| Modul      | Dressdur    | Magulton            | Hadilwana   | Hadilwana     | Vasimmulan |
|------------|-------------|---------------------|-------------|---------------|------------|
|            | Prosedur    | Masukan             |             |               | Keshnpulan |
| yang diuji | pengujian   | *****               | dinarapkan  | didapatkan    | <b></b>    |
| Form input | Pengguna    | Klik                | Tampil      | Tampil        | Baik       |
| data Kode  | tidak       | tombol              | pesan data  | pesan data    |            |
| Transaksi  | mengisi     | tambah,             | belum       | belum         |            |
| Obat       | semua data  | klik tombol         | lengkap     | lengkap       |            |
|            |             | simpan              |             |               |            |
|            | Pengguna    | Klik                | Tampil      | Tampil        | Baik       |
|            | mengisi     | tombol              | pesan data  | pesan data    |            |
|            | semua data  | tambah              | sudah       | sudah         |            |
|            | input data  | klik tombol         | disimnan    | disimnan      |            |
|            | Trançakçi   | simnan              | uisiinpui   | uisiinpun     |            |
|            | Obat socoro | sinipan             |             |               |            |
|            | longlyon    |                     |             |               |            |
|            | Пендкар     | 171:1-              | T           | T             | D - '1-    |
|            | Pengguna    | KIIK                | Tampii      | Tampii        | Baik       |
|            | mengisi     | tombol              | pesan kode  | pesan kode    |            |
|            | data input  | edit, klik          | Transaksi   | Transaksi     |            |
|            | Transaksi   | tombol              | Obat sudah  | Obat sudah    |            |
|            | Obat        | simpan              | ada         | ada           |            |
|            | dengan      |                     |             |               |            |
|            | kode        |                     |             |               |            |
|            | Transaksi   |                     |             |               |            |
|            | Obat yang   |                     |             |               |            |
|            | sudah ada   |                     |             |               |            |
|            | Pengguna    | Klik data           | Tampil      | Tampil        | Baik       |
|            | menguhah    | kode                | nesan data  | nesan data    | 2          |
|            | data        | transaksi           | sudah       | sudah         |            |
|            | transaksi   | obst nilih          | diubab      | diubab        |            |
|            | ahat        | tombol              | uluball     | uluball       |            |
|            | obai        |                     |             |               |            |
|            |             | edit, edit          |             |               |            |
|            |             | data pilih          |             |               |            |
|            |             | tombol              |             |               |            |
|            |             | simpan              |             |               |            |
|            | Pengguna    | Pilih data          | Tampil data | Tampil        | Baik       |
|            | menghapus   | kode                | berhasil    | data berhasil |            |
|            | data        | transaksi           | dihapus     | dihapus       |            |
|            | transaksi   | obat, klik          | <u>^</u>    | <u>^</u>      |            |
|            | obat        | tombol              |             |               |            |
|            | obai        |                     |             |               |            |
|            | obat        | hapus               |             |               |            |
|            | Pengguna    | hapus<br>Input kode | Tampil data | Tampil data   | Baik       |

Tabel 5.5 Pengujian Form Input data Transaksi Obat

| data data<br>transaksi<br>obat<br>dengan<br>memasukk<br>an kode<br>transaksi<br>obat yang | obat, klik<br>tombol cari | dengan kode<br>transaksi<br>obat | dengan kode<br>transaksi<br>obat |      |
|-------------------------------------------------------------------------------------------|---------------------------|----------------------------------|----------------------------------|------|
| benar                                                                                     |                           |                                  |                                  |      |
| Pengguna<br>mengklik                                                                      | Klik<br>tombol            | Keluar dari <i>form</i> input    | Keluar dari <i>form</i> input    | Baik |
| tombol                                                                                    | keluar                    | data                             | data                             |      |
| keluar                                                                                    |                           | transaksi                        | transaksi                        |      |
|                                                                                           |                           | obat                             | obat                             |      |

6. Pengujian *Form* Input data Pemeriksaan Pasien

Pengujian *Form* Input data Pemeriksaan Pasien digunakan untuk memastikan bahwa *Form* Input data Pemeriksaan Pasien telah dapat digunakan dengan baik dan sesuai dengan fungsinya.

| Modul      | Prosedur   | Masukan     | Hasil yang   | Hasil yang   | Kesimpulan |
|------------|------------|-------------|--------------|--------------|------------|
| yang diuji | pengujian  |             | diharapkan   | didapatkan   |            |
| Form input | Pengguna   | Klik        | Tampil       | Tampil       | Baik       |
| data kode  | tidak      | tombol      | pesan data   | pesan data   |            |
| pemeriksaa | mengisi    | tambah,     | belum        | belum        |            |
| n pasien   | semua data | klik tombol | lengkap      | lengkap      |            |
|            |            | simpan      |              |              |            |
|            | Pengguna   | Klik        | Tampil       | Tampil       | Baik       |
|            | mengisi    | tombol      | pesan data   | pesan data   |            |
|            | semua data | tambah,     | sudah        | sudah        |            |
|            | input data | klik tombol | disimpan     | disimpan     |            |
|            | pemeriksaa | simpan      |              |              |            |
|            | n pasien   |             |              |              |            |
|            | secara     |             |              |              |            |
|            | lengkap    |             |              |              |            |
|            | Pengguna   | Klik        | Tampil       | Tampil       | Baik       |
|            | mengisi    | tombol      | pesan kode   | pesan kode   |            |
|            | data input | edit, klik  | pemeriksaan  | pemeriksaan  |            |
|            | pemeriksaa | tombol      | pasien sudah | pasien sudah |            |
|            | n pasien   | simpan      | ada          | ada          |            |
|            | dengan     |             |              |              |            |
|            | kode       |             |              |              |            |
|            | pemeriksaa |             |              |              |            |
|            | n pasien   |             |              |              |            |
|            | yang sudah |             |              |              |            |

Tabel 5.6 Pengujian Form Input data Pemeriksaan Pasien

| ada        |             |             |               |      |
|------------|-------------|-------------|---------------|------|
| Pengguna   | Klik data   | Tampil      | Tampil        | Baik |
| mengubah   | kode        | pesan data  | pesan data    |      |
| data       | pemeriksaa  | sudah       | sudah         |      |
| pemeriksaa | n pasien    | diubah      | diubah        |      |
| n pasien   | pilih       |             |               |      |
| _          | tombol      |             |               |      |
|            | edit, edit  |             |               |      |
|            | data pilih  |             |               |      |
|            | tombol      |             |               |      |
|            | simpan      |             |               |      |
| Pengguna   | Pilih data  | Tampil data | Tampil        | Baik |
| menghapus  | kode        | berhasil    | data berhasil |      |
| data       | pemeriksaa  | dihapus     | dihapus       |      |
| pemeriksaa | n pasien,   | _           | _             |      |
| n pasien   | klik tombol |             |               |      |
|            | hapus       |             |               |      |
| Pengguna   | Input kode  | Tampil data | Tampil data   | Baik |
| mencari    | pemeriksaa  | yang sesuai | yang sesuai   |      |
| data data  | n pasien,   | dengan kode | dengan kode   |      |
| pemeriksaa | klik tombol | pemeriksaan | pemeriksaan   |      |
| n pasien   | cari        | pasien      | pasien        |      |
| dengan     |             |             |               |      |
| memasukk   |             |             |               |      |
| an kode    |             |             |               |      |
| pemeriksaa |             |             |               |      |
| n pasien   |             |             |               |      |
| yang benar |             |             |               |      |
| Pengguna   | Klik        | Keluar dari | Keluar dari   | Baik |
| mengklik   | tombol      | form input  | form input    |      |
| tombol     | keluar      | data        | data          |      |
| keluar     |             | pemeriksaan | pemeriksaan   |      |
|            |             | pasien      | pasien        |      |

7. Pengujian *Form* Input data Poliklinik

Pengujian *Form* Input data Poliklinik digunakan untuk memastikan bahwa *Form* Input data Poliklinik telah dapat digunakan dengan baik dan sesuai dengan fungsinya.

| Modul      | prosedur  | masukan | hasil yang | hasil yang | kesimpulan |
|------------|-----------|---------|------------|------------|------------|
| yang diuji | pengujian |         | diharapkan | didapatkan |            |
| Form input | Pengguna  | Klik    | Tampil     | Tampil     | Baik       |
| data kode  | tidak     | tombol  | pesan data | pesan data |            |

Tabel 5.7 Pengujian Form Input data Poliklinik

|            |                                                                                                    |                                                                                                    | 1                                                       | 1                                                       | 1    |
|------------|----------------------------------------------------------------------------------------------------|----------------------------------------------------------------------------------------------------|---------------------------------------------------------|---------------------------------------------------------|------|
| poliklinik | mengisi<br>semua data                                                                                       | tambah,<br>klik tombol                                                                             | belum<br>lengkap                                        | belum<br>lengkap                                        |      |
|            | Pengguna<br>mengisi<br>semua data<br>input data<br>poliklinik<br>secara<br>lengkap                          | Klik<br>tombol<br>tambah,<br>klik tombol<br>simpan                                                 | Tampil<br>pesan data<br>sudah<br>disimpan               | Tampil<br>pesan data<br>sudah<br>disimpan               | Baik |
|            | Pengguna<br>mengisi<br>data input<br>poliklinik<br>dengan<br>kode<br>poliklinik<br>yang sudah<br>ada        | Klik<br>tombol<br>edit, klik<br>tombol<br>simpan                                                   | Tampil<br>pesan kode<br>poliklinik<br>sudah ada         | Tampil<br>pesan kode<br>poliklinik<br>sudah ada         | Baik |
|            | Pengguna<br>mengubah<br>data<br>poliklinik                                                                  | Klik data<br>kode<br>poliklinik<br>pilih<br>tombol<br>edit, edit<br>data pilih<br>tombol<br>simpan | Tampil<br>pesan data<br>sudah<br>diubah                 | Tampil<br>pesan data<br>sudah<br>diubah                 | Baik |
|            | Pengguna<br>menghapus<br>data<br>poliklinik                                                                 | Pilih data<br>kodepPolik<br>linik, klik<br>tombol<br>hapus                                         | Tampil data<br>berhasil<br>dihapus                      | Tampil<br>data berhasil<br>dihapus                      | Baik |
|            | Pengguna<br>mencari<br>data data<br>poliklinik<br>dengan<br>memasukk<br>an kode<br>poliklinik<br>yang benar | Input kode<br>poliklinik,<br>klik tombol<br>cari                                                   | Tampil data<br>yang sesuai<br>dengan kode<br>poliklinik | Tampil data<br>yang sesuai<br>dengan kode<br>poliklinik | Baik |
|            | Pengguna<br>mengklik<br>tombol<br>keluar                                                                    | Klik<br>tombol<br>keluar                                                                           | Keluar dari<br><i>form</i> input<br>data<br>poliklinik  | Keluar dari<br><i>form</i> input<br>data<br>poliklinik  | Baik |

8. Pengujian *Form* Input data Jenis Obat

Pengujian *Form* Input data Jenis Obat digunakan untuk memastikan bahwa *Form* Input data Jenis Obat telah dapat digunakan dengan baik dan sesuai dengan fungsinya.

| Modul      | Prosedur    | Masukan     | Hasil vang  | Hasil vang    | Kesimpulan  |
|------------|-------------|-------------|-------------|---------------|-------------|
| vang diuji | nenguijan   | masakan     | diharankan  | didanatkan    | Resimpulati |
| Form input | Pengajian   | Klik        | Tampil      | Tampil        | Baik        |
| data kode  | tidak       | tombol      | nesan data  | nesan data    | Duik        |
| ienis obat | mengisi     | tambah      | helum       | belum         |             |
| Jenns obut | semua data  | klik tombol | lengkan     | lengkan       |             |
|            | sennua data | simnan      | юпдкар      | юпдкар        |             |
|            | Pengguna    | Klik        | Tamnil      | Tamnil        | Baik        |
|            | mengisi     | tombol      | nesan data  | nesan data    | Daik        |
|            | semua data  | tambah      | sudah       | sudah         |             |
|            | input data  | klik tombol | disimpan    | disimpan      |             |
|            | ienis obat  | simpan      | uisiinpan   | uisiiipaii    |             |
|            | secara      | sinipan     |             |               |             |
|            | lengkan     |             |             |               |             |
|            | Pengguna    | Klik data   | Tamnil      | Tamnil        | Baik        |
|            | menguhah    | kode jenis  | nesan data  | nesan data    | Daik        |
|            | data ienis  | obat nilih  | sudah       | sudah         |             |
|            | obat        | tombol      | diubah      | diubah        |             |
|            | obat        | edit edit   | uluball     | uluball       |             |
|            |             | data pilih  |             |               |             |
|            |             | tombol      |             |               |             |
|            |             | simnan      |             |               |             |
|            | Pengguna    | Pilih data  | Tampil data | Tamnil        | Baik        |
|            | menghanus   | kode jenis  | herhasil    | data berhasil | Duik        |
|            | data ienis  | obat klik   | dihanus     | dihanus       |             |
|            | obat        | tombol      | unapus      | unapus        |             |
|            | obat        | hanus       |             |               |             |
|            | Pengguna    | Input kode  | Tampil data | Tampil data   | Baik        |
|            | mencari     | ienis obat  | vang sesuai | vang sesuai   | Duik        |
|            | data data   | klik tombol | dengan kode | dengan kode   |             |
|            | ienis obat  | cari        | ienis obat  | ienis obat    |             |
|            | dengan      | • • • •     | Jems cour   | jems sour     |             |
|            | memasukk    |             |             |               |             |
|            | an kode     |             |             |               |             |
|            | ienis obat  |             |             |               |             |
|            | vang benar  |             |             |               |             |
|            | Pengguna    | Klik        | Keluar dari | Keluar dari   | Baik        |
|            | mengklik    | tombol      | form input  | form input    |             |
|            | tombol      | keluar      | data jenis  | data jenis    |             |

 Tabel 5.8 Pengujian Form Input data Jenis Obat

|    | keluar               |             | obat | obat |  |
|----|----------------------|-------------|------|------|--|
| 9. | Pengujian Form Input | t data Obat |      |      |  |

Pengujian *Form* Input data Obat digunakan untuk memastikan bahwa *Form* Input data Obat telah dapat digunakan dengan baik dan sesuai dengan fungsinya.

| Modul      | Prosedur    | Masukan     | Hasil yang  | Hasil yang    | Kesimpulan |
|------------|-------------|-------------|-------------|---------------|------------|
| yang diuji | pengujian   |             | diharapkan  | didapatkan    |            |
| Form input | Pengguna    | Klik        | Tampil      | Tampil        | Baik       |
| data kode  | tidak       | tombol      | pesan data  | pesan data    |            |
| obat       | mengisi     | tambah,     | belum       | belum         |            |
|            | semua data  | klik tombol | lengkap     | lengkap       |            |
|            |             | simpan      |             |               |            |
|            | Pengguna    | Klik        | Tampil      | Tampil        | Baik       |
|            | mengisi     | tombol      | pesan data  | pesan data    |            |
|            | semua data  | tambah,     | sudah       | sudah         |            |
|            | input data  | klik tombol | disimpan    | disimpan      |            |
|            | obat secara | simpan      |             |               |            |
|            | lengkap     | •           |             |               |            |
|            | Pengguna    | Klik data   | Tampil      | Tampil        | Baik       |
|            | mengubah    | kode obat   | pesan data  | pesan data    |            |
|            | data obat   | pilih       | sudah       | sudah         |            |
|            |             | tombol      | diubah      | diubah        |            |
|            |             | edit, edit  |             |               |            |
|            |             | data pilih  |             |               |            |
|            |             | tombol      |             |               |            |
|            |             | simpan      |             |               |            |
|            | Pengguna    | Pilih data  | Tampil data | Tampil        | Baik       |
|            | menghapus   | kode obat,  | berhasil    | data berhasil |            |
|            | data obat   | klik tombol | dihapus     | dihapus       |            |
|            |             | hapus       | •           | •             |            |
|            | Pengguna    | Input kode  | Tampil data | Tampil data   | Baik       |
|            | mencari     | obat, klik  | yang sesuai | yang sesuai   |            |
|            | data data   | tombol cari | dengan kode | dengan kode   |            |
|            | obat        |             | obat        | obat          |            |
|            | dengan      |             |             |               |            |
|            | memasukk    |             |             |               |            |
|            | an kode     |             |             |               |            |
|            | obat yang   |             |             |               |            |
|            | benar       |             |             |               |            |
|            | Pengguna    | Klik        | Keluar dari | Keluar dari   | Baik       |
|            | mengklik    | tombol      | form input  | form input    |            |
|            | tombol      | keluar      | data obat   | data obat     |            |
|            | keluar      |             |             |               |            |

Tabel 5.9 Pengujian Form Input data Obat

# 10. Pengujian Form Input data Rekam Medis

Pengujian *Form* Input data Rekam Medis digunakan untuk memastikan bahwa *Form* Input data Rekam Medis telah dapat digunakan dengan baik dan sesuai dengan fungsinya.

| Modul<br>vang diuii                       | Prosedur<br>pengujian                                                                        | Masukan                                                                                          | Hasil yang<br>diharapkan                                 | Hasil yang<br>didapatkan                                 | Kesimpulan |
|-------------------------------------------|----------------------------------------------------------------------------------------------|--------------------------------------------------------------------------------------------------|----------------------------------------------------------|----------------------------------------------------------|------------|
| Form input<br>data kode<br>rekam<br>medis | Pengguna<br>tidak<br>mengisi<br>semua data                                                   | Klik<br>tombol<br>tambah,<br>klik tombol<br>simpan                                               | Tampil<br>pesan data<br>belum<br>lengkap                 | Tampil<br>pesan data<br>belum<br>lengkap                 | Baik       |
|                                           | Pengguna<br>mengisi<br>semua data<br>input data<br>rekam<br>medis<br>secara<br>lengkap       | Klik<br>tombol<br>tambah,<br>klik tombol<br>simpan                                               | Tampil<br>pesan data<br>sudah<br>disimpan                | Tampil<br>pesan data<br>sudah<br>disimpan                | Baik       |
|                                           | Pengguna<br>mengubah<br>data rekam<br>medis                                                  | Klik data<br>kode rekam<br>medis pilih<br>tombol<br>edit, edit<br>data pilih<br>tombol<br>simpan | Tampil<br>pesan data<br>sudah<br>diubah                  | Tampil<br>pesan data<br>sudah<br>diubah                  | Baik       |
|                                           | Pengguna<br>menghapus<br>data rekam<br>medis                                                 | Pilih data<br>kode rekam<br>medis, klik<br>tombol<br>hapus                                       | Tampil data<br>berhasil<br>dihapus                       | Tampil<br>data berhasil<br>dihapus                       | Baik       |
|                                           | Pengguna<br>mencari<br>data data<br>rekam<br>medis<br>dengan<br>memasukk<br>an kode<br>rekam | Input kode<br>rekam<br>medis, klik<br>tombol cari                                                | Tampil data<br>yang sesuai<br>dengan kode<br>rekam medis | Tampil data<br>yang sesuai<br>dengan kode<br>rekam medis | Baik       |

Tabel 5.10 Pengujian Form Input data Rekam Medis

| medis yang |        |             |             |      |
|------------|--------|-------------|-------------|------|
| benar      |        |             |             |      |
| Pengguna   | Klik   | Keluar dari | Keluar dari | Baik |
| mengklik   | tombol | form input  | form input  |      |
| tombol     | keluar | data rekam  | data rekam  |      |
| keluar     |        | medis       | medis       |      |

# 11. Pengujian Form Input data Spesialis

Pengujian *Form* Input data Spesialis digunakan untuk memastikan bahwa *Form* Input data Spesialis telah dapat digunakan dengan baik dan sesuai dengan fungsinya.

| Modul      | Prosedur   | Masukan     | Hasil yang  | Hasil yang    | Kesimpulan |
|------------|------------|-------------|-------------|---------------|------------|
| yang diuji | pengujian  |             | diharapkan  | didapatkan    |            |
| Form input | Pengguna   | Klik        | Tampil      | Tampil        | Baik       |
| data kode  | tidak      | tombol      | pesan data  | pesan data    |            |
| spesialis  | mengisi    | tambah,     | belum       | belum         |            |
|            | semua data | klik tombol | lengkap     | lengkap       |            |
|            |            | simpan      |             |               |            |
|            | Pengguna   | Klik        | Tampil      | Tampil        | Baik       |
|            | mengisi    | tombol      | pesan data  | pesan data    |            |
|            | semua data | tambah,     | sudah       | sudah         |            |
|            | input data | klik tombol | disimpan    | disimpan      |            |
|            | spesialis  | simpan      |             |               |            |
|            | secara     | _           |             |               |            |
|            | lengkap    |             |             |               |            |
|            | Pengguna   | Klik data   | Tampil      | Tampil        | Baik       |
|            | mengubah   | kode        | pesan data  | pesan data    |            |
|            | data       | spesialis   | sudah       | sudah         |            |
|            | spesialis  | pilih       | diubah      | diubah        |            |
|            | -          | tombol      |             |               |            |
|            |            | edit, edit  |             |               |            |
|            |            | data pilih  |             |               |            |
|            |            | tombol      |             |               |            |
|            |            | simpan      |             |               |            |
|            | Pengguna   | Pilih data  | Tampil data | Tampil        | Baik       |
|            | menghapus  | kode        | berhasil    | data berhasil |            |
|            | data       | spesialis,  | dihapus     | dihapus       |            |
|            | spesialis  | klik tombol | _           | _             |            |

Tabel 5.11 Pengujian Form Input data Spesialis

|      |          | hapus       |             |             |      |
|------|----------|-------------|-------------|-------------|------|
| Pen  | ngguna   | Input kode  | Tampil data | Tampil data | Baik |
| men  | ncari    | spesialis,  | yang sesuai | yang sesuai |      |
| data | a data   | klik tombol | dengan kode | dengan kode |      |
| spe  | sialis   | cari        | spesialis   | spesialis   |      |
| den  | ngan     |             | _           | _           |      |
| mei  | masukk   |             |             |             |      |
| an l | kode     |             |             |             |      |
| spe  | sialis   |             |             |             |      |
| yan  | ng benar |             |             |             |      |
| Pen  | ngguna   | Klik        | Keluar dari | Keluar dari | Baik |
| mei  | ngklik   | tombol      | form input  | form input  |      |
| tom  | nbol     | keluar      | data        | data        |      |
| kelu | uar      |             | spesialis   | spesialis   |      |

12. Pengujian Form Laporan

Pengujian *Form* Laporan digunakan untuk memastikan bahwa *Form* Laporan telah dapat digunakan dengan baik dan sesuai dengan fungsinya.

 Tabel 5.12
 Pengujian Form
 Laporan

| Modul      | Prosedur  | Masukan       | Hasil yang | Hasil yang   | Kesimpulan |
|------------|-----------|---------------|------------|--------------|------------|
| yang diuji | pengujian |               | diharapkan | didapatkan   |            |
| Form       | Admin     | Klik menu     | Tampil     | Tampil       | Baik       |
| laporan    | menampil  | laporan, klik | laporan    | laporan      |            |
| _          | kan       | laporan       | _          | _            |            |
|            | laporan   |               |            |              |            |
|            | Admin     | Klik menu     | Mencetak   | Mencetak     | Baik       |
|            | mencetak  | laporan, klik | laporan    | laporan yang |            |
|            | laporan   | laporan,      | yang       | dipilih      |            |
|            |           | pilih laporan | dipilih    |              |            |
|            |           | yang          |            |              |            |
|            |           | dicetak, klik |            |              |            |
|            |           | cetak         |            |              |            |

# 5.3 ANALISIS HASIL YANG DICAPAI OLEH PERANGKAT LUNAK

Setelah melalui proses implementasi dan pengujian pada aplikasi yang dibangun dan berbagai prosedur pengujian pada setiap modul yang ada pada sistem, kesimpulan yang didapat yaitu hasil yang diperoleh telah sesuai dengan yang diharapkan. Adapun kelebihan dari program yang dibuat untuk PUSKESMAS PAMENANG dapat dijabarkan sebagai berikut:

- Mempermudah dalam hal pencarian data, serta mempermudah dan mempercepat dalam hal penyajian laporan.
- 2. Pengolahan data Rekam Medis disimpan pada sebuah database sehingga mempermudah penginputan data karena data telah saling terintegrasi antara *file* induk dengan *file* proses yang dibutuhkan.

Dari kelebihan yang telah dibahas sebelumnya, berikut kesimpulan pengguna perangkat lunak yang diuraikan sebagai berikut:

- Sistem yang dibangun dapat menjadi solusi bagi permasalahan yang dihadapi pada PUSKESMAS Pamenang, agar keakuratan data dapat lebih terjamin.
- 2. Dapat membantu meningkatkan kualitas sistem informasi pengolahan data yang cepat dan akurat kepada pihak-pihak yang membutuhkan informasi.